## **HYSTERA Electronic system 1.0**

## **SETUP MANUAL**

## Once you download your copy, please:

1. Extract the downloaded file directly into your "C:" drive using winrar:

<u>First</u>: choose the folder "Hystera Electronic System version 1.0" and click "Extract to":

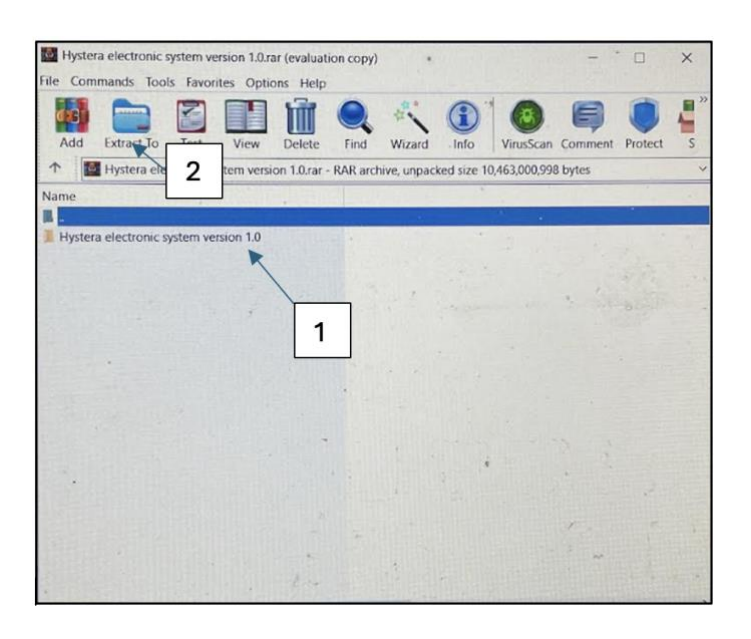

Second: write "c:\" in the destination path and then click "Ok"

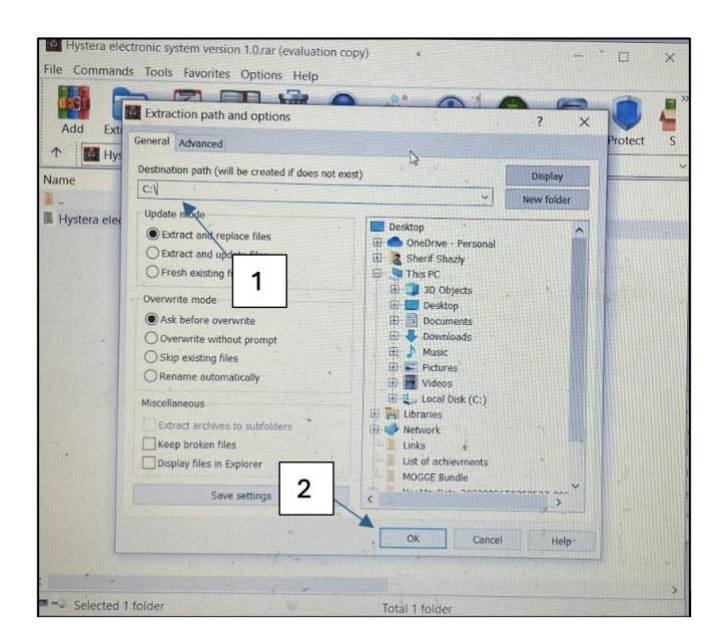

- You will now find the folder named "C:\hystera Electronic System version 1.0" on your computer. Be sure it looks like that and is not 2 folders with the same name inside each other
- 3. Now, please open "Console offline" if you are using offline version or "Console" if you are using online version (files with the black icon):

| $\leftarrow \rightarrow \uparrow$ | C > This PC > Windows-SSD (C:) > Hystera electronic system version 1.0 > |                    | Search Hystera electronic system v Q |        |         |
|-----------------------------------|--------------------------------------------------------------------------|--------------------|--------------------------------------|--------|---------|
| 🖻 New 🗸 🔏                         | 0 6 0 0                                                                  | 1↓ Sort ~          |                                      |        | 📑 Detai |
| 📓 Documents 🏾 🖈                   | Name                                                                     | Date modified      | Туре                                 | Size   |         |
| 🛓 Downloads 🏓                     | Application Files                                                        | 1/22/2025 2:16 PM  | File folder                          |        |         |
| 🔀 Pictures 🛷                      | amnio                                                                    | 6/11/2023 1:15 PM  | Microsoft Word Document              | 126 KB |         |
| 🚱 Music 🔍 🖈                       | amnio amnio                                                              | 6/11/2023 1:17 PM  | Microsoft Edge PDF Document          | 263 KB |         |
| Videos                            | Console - Offline                                                        | 12/24/2024 3:44 PM | Application Manifest                 | 6 KB   |         |
| - Hustera 10                      | log console - Offline                                                    | 12/24/2024 3:44 PM | Application                          | 686 KB |         |
|                                   | Console                                                                  | 12/24/2024 3:37 PM | Application Manifest                 | 6 KB   |         |
| Hystera                           | @ console                                                                | 12/24/2024 3:37 PM | Application                          | 686 KB |         |
| Patient 2-G1P0-                   | 🖻 cvs                                                                    | 6/11/2023 1:06 PM  | Microsoft Word Document              | 125 KB |         |
| Outpt_labs                        | cvs                                                                      | 6/11/2023 1:06 PM  | Microsoft Edge PDF Document          | 259 KB |         |
|                                   | ECV ECV                                                                  | 6/25/2023 1:05 PM  | Microsoft Word Document              | 126 KB |         |
| This PC                           | ECV                                                                      | 6/25/2023 1:05 PM  | Microsoft Edge PDF Document          | 258 KB |         |
| Windows-SSD                       | iorm                                                                     | 3/25/2024 2:52 AM  | Microsoft Edge PDF Document          | 58 KB  |         |
| Metwork                           | Eorm26                                                                   | 7/14/2023 10:59 PM | Microsoft Edge PDE Document          | 1 KB   |         |

To ensure the application works correctly, please:

- 1- <u>Always open</u> "the console" when you start using the application and allow it to load. You can then click the first button on the left to launch "Hystera main application"
- 2- After you finish, close the hystera main application and <u>always close</u> "the console" at the end of your work to ensure correct saving of your work
- 3- Use <u>English language</u> only when you put the name and the clinic number of your patients to be saved correctly.
- 4- Do not share your copy with other people since they could disturb file saving process and mix data.